# Инструкция по созданию дистанционного курса в среде MOODLE для методистов

- 1. Запустить браузер, установленный на Вашем компьютере (Internet Explorer, Google Chrome, Mozilla Firefox, Opera и т.д.)
- 2. В адресной строке набрать адрес сайта: <u>https://study.baltinform.ru/</u>, нажать клавишу Enter. Загрузится сайт:

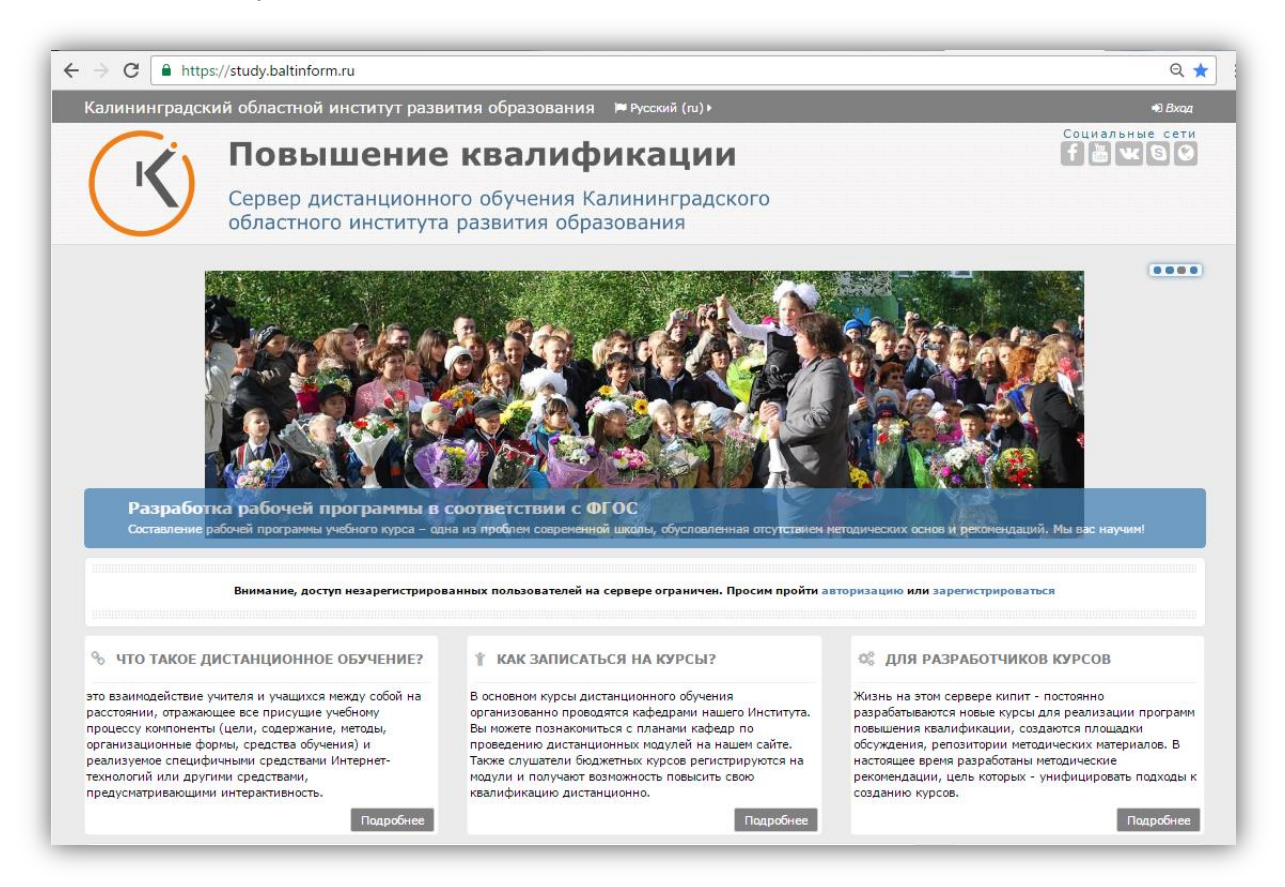

3. Для входа в систему Вам необходимо авторизоваться (выполнить вход), для этого щелкните либо по слову «**авторизацию**», либо по слову «**Вход**».

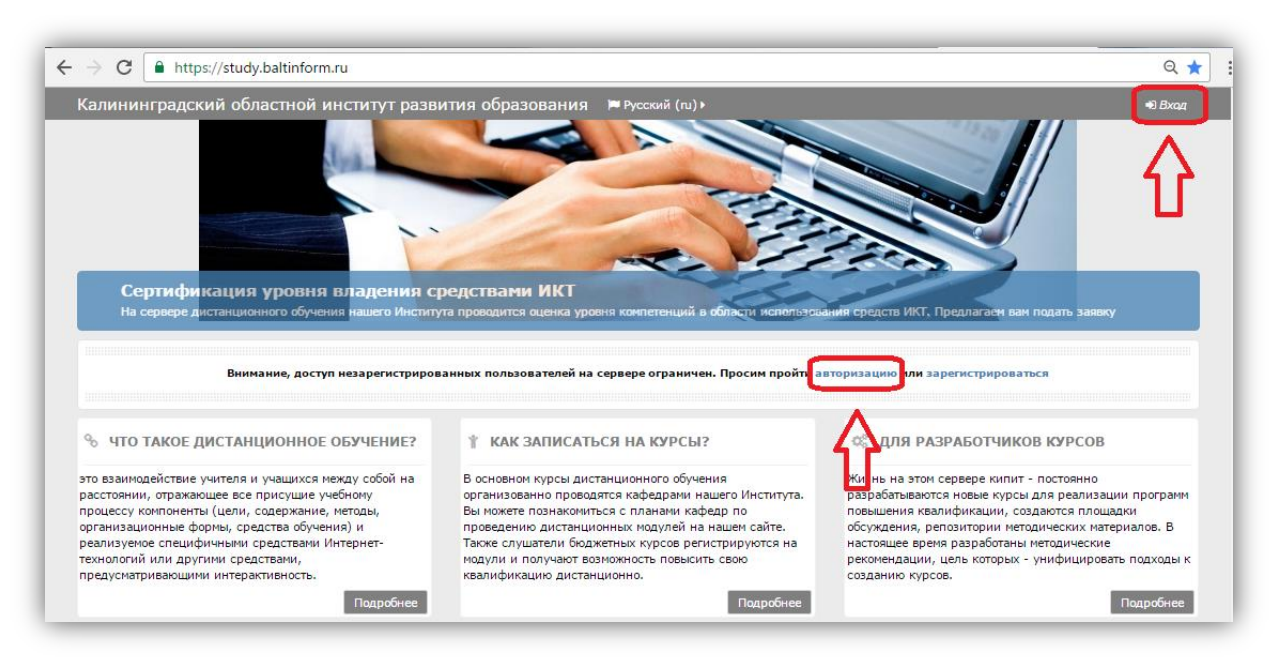

4. На следующей странице введите логин и пароль, которые Вы вводили при регистрации.

| Калинингра | адский областной институт развития образования 🛛 🎘 Русски                                                                                                    | ́м (m) ¥                                                                                                    |                                                                 |
|------------|----------------------------------------------------------------------------------------------------|----------------------------------------------------------------------------------------------------|-----------------------------------------------------------------|
| K          | Повышение квалифика<br>Сервер дистанционного обучения Калинин<br>областного института развития образовани                                                                                                    | ции б                                                                                                    | иальные сети                                                    |
|            | Вход Сюда введите логин<br>Логин Сида введите логин<br>Пароль Сюда введите пароль<br>Запончить логин<br>Вход Сюда введите пароль<br>(латинские буквы<br>и/или цифры)<br>В Вашен браузере должен быть разрешен прием сожівс С<br>6<br>В Вашен браузере должен быть разрешен прием сожівс С<br>7.<br>Мекоторые курсы, возможно, открыты для гостей | Вы в первый раз на нашем сайт<br>попоценного доступа к курсам на этом сайте Вам потребуется потрат<br>и чоба саностоятельно содать учетную запись. Для доступа к некога<br>и окоят потребоваться «кадовое слово», но сейча соно вам некога<br>и самите сого цамите окодать учетную запись. Цля доступа к некога<br>и самите сого цамите окодать учетную запись. Цля<br>и самите сого цамите окода челова учетна запись.<br>Почитайте это писано опрои «Чолая учетна запись».<br>Почитайте это писано и пройдите по указанной в нем ссылки.<br>Этомита сого цамите запитеросований вы выбителите.<br>На доказа запись и курс требуется кадовое слово, воспользуйтесь те по<br>почити и пароль (тот, что Вы записались, Вам будет догомомента,<br>доступа к курсам, на которые Вы записались, вам будет догомомента,<br>воступа к курсам, на которые Вы записались, вам будет достамите и<br>почити и пароль (тот, что Вы указани заполива форму.).<br>Скадатвиченноматем. | В?<br>пъпару<br>орын<br>збится.<br>но<br>ч, что<br>для<br>нести |

5. После успешной авторизации Вы попадаете в главный каталог сервера дистанционного обучения с полным перечнем категорий курсов. Выберите категорию «Повышение квалификации», затем подкатегорию «Дистанционные курсы инвариантных образовательных модулей».

| → C ≜ https://                                                                                                    | /study.baltinform.ru                                                                                                    |                                                                                                    | G                                                                                                    |
|----------------------------------------------------------------------------------------------------|----------------------------------------------------------------------------------------------------|----------------------------------------------------------------------------------------------------|----------------------------------------------------------------------------------------------------|
| лининградский с                                                                                                    | областной институт                                                                                                    | развития образования 📁 Русский (п.) 🕨                                                                                                    | 15, 🙆                                                                                                    |
|                                                                                                    |                                                                                                    |                                                                                                    | (4012) 578-301     (4012) 578-301     (4012) 578-301                                                                                                    |
|                                                                                                    |                                                                                                    |                                                                                                    | @ info@koiro.edu.ru                                                                                                    |
| (атегории н                                                                                                    | сурсов                                                                                                    |                                                                                                    | Ø www.koiro.edu.ru                                                                                                    |
| 20-73                                                                                                    |                                                                                                    |                                                                                                    |                                                                                                    |
| квалификации                                                                                                    | образовании                                                                                                    | образовании (ФГОС) педаг                                                                                                    | rory                                                                                                    |
| <u> </u>                                                                                                    |                                                                                                    |                                                                                                    | 📥 НАВИГАЦИЯ                                                                                                    |
|                                                                                                    | 5                                                                                                    | 23 18 - 5                                                                                                    | # В начало                                                                                                    |
|                                                                                                    |                                                                                                    |                                                                                                    | Моя донашняя страница                                                                                                    |
|                                                                                                    |                                                                                                    |                                                                                                    | П Мои курсы                                                                                                    |
|                                                                                                    |                                                                                                    |                                                                                                    |                                                                                                    |
|                                                                                                    |                                                                                                    |                                                                                                    | © настройки                                                                                                    |
| Профессиона                                                                                                    | Региональный                                                                                                    | Федеральная Архив                                                                                                    | 💺 Настройки главной страницы                                                                                                    |
| стандарт                                                                                                    | компонент                                                                                                    | программа                                                                                                    | т Фильтры                                                                                                    |
|                                                                                                    |                                                                                                    |                                                                                                    |                                                                                                    |
| педагога                                                                                                    | образования                                                                                                    | стажировок                                                                                                    | В Аринистрирование                                                                                                    |
| negarora<br>→ C                                                                                                    | образования                                                                                                    | стажировок<br>purse/index.php?categoryid=3                                                                                                    | № Адиникстрирование                                                                                                    |
| педагога                                                                                                    | образования<br>/study.baltinform.ru/ci<br>областной инстит                                                                         | стажировок<br>purse/index.php?categoryid=3<br>ут развития образования Россий (то) >                                                                                       | В Адинистрировние<br>С<br>1 ■ • М                                                                                                    |
| педагога<br>→ С  нttps/<br>лининградский<br>В начало Ку Лов                                                                                                    | образования<br>/study.baltinform.ru/cd<br>областной инстит                                                                         | стажировок<br>purse/index.php?categoryid=3<br>ут развития образования     №Руссоий (ru) »                                                                                 | В Администрировние<br>С<br>1 ≅ ►<br>Управление ку                                                                                                    |
| педагога<br>→ С  нttps://<br>лининградский<br>в начало Ку > Пов                                                                                                    | образования<br>/study.baltinform.ru/co<br>областной инстит<br>вышение квалификации                                                 | стажировок<br>purse/index.php?categoryid=3<br>ут развития образования Руссоий (то) ►                                                                                      | В Адлянистрировние<br>1 ≡ •<br>Управление ку<br>в нарамлания                                                                                                    |
| педагога<br>→ С  нttps:///////////////////////////////////                                                                                                    | образования<br>/study.baltinform.ru/co<br>областной инстит<br>зашение квалификации                                                 | стажировок<br>ourse/index.php?category/id=3<br>ут развития образования ≥ Руссоий (w) ><br>Категории курсов:                                                               | В Администрирование<br>С<br>1 ■ • О<br>Управление ку<br>В исмоля                                                                                                    |
| педагога<br>→ С  нttps://<br>лининградский<br>В начало Ку Гоза<br>Г                                                                                                    | образования<br>/study.baltinform.ru/cci<br>областной инстит<br>ашение квалификации                                                 | стажировок<br>ourse/index.php?categoryid=3<br>ут развития образования № Русский (ти) +<br>Категории курсов:                                                               | Agreeneer Crypeposaeree                                                                                                    |
| педагога<br>→ С н https://<br>лининградский<br>В начало ку Лосс<br>г<br>Госышение кезлифика                                                                                                    | образования<br>/study.baltinform.ru/co<br>областной инстит<br>ашение квалификации<br>Повышение квалификации                        | стажировок<br>purse/index.php?categoryid=3<br>ут развития образования № Русский (л.) +<br>Категории курссе:                                                               | С<br>Администрирование                                                                                                    |
| педагога                                                                                                    | образования<br>//study.baltinform.ru/cu<br>областной инстит<br>ашение квалификации<br>повышение квалификации<br>ии                 | стажировок<br>purse/index.php?categoryid=3<br>ут развития образования Русский (ru) ><br>Категории курсов:                                                                 | С<br>Администрирование                                                                                                    |
| педагога                                                                                                    | образования<br>/study.baltinform.ru/cr<br>областной инстит<br>вышение квалификации<br>повышение квалификации<br>поиск курса:       | стажировок<br>ourse/index.php?category/id=3<br>ут развития образования № Руссоий (ru) +<br>Категории курсов:                                                              | В Администрирование<br>1 С<br>Утранление ку<br>Мок арханиза странца<br>Соренци сейта<br>Мок курсы<br>В Горанце сейта<br>В Курсы<br>В Покансение квалифика                                                                                                    |
| педагога                                                                                                    | образования<br>/study.baltinform.ru/cc<br>областной инстит<br>ашение квалификации<br>Повышение квалификации<br>поиск курса:        | стажировок<br>оurse/index.php?category/id=3<br>ут развития образования № Руссоні (n) ><br>Категории курсов:<br>•<br>•                                                     | Администрирование                                                                                                    |
| педагога<br>→ С ▲ https://<br>лининградский<br>В начало Ку > Пос<br>Г<br>Г<br>Сосышение квалифика.                                                                                                    | образования<br>/study.baltinform.ru/cc<br>областной инстит<br>вешение квалификации<br>Тоевщение квалификации<br>поиск курса:       | стажировок<br>ситажировок<br>ситажировок<br>ут развития образования № Руссоий (и) ><br>Категории курсов:<br>•<br>•                                                        | Администрирование                                                                                                    |
| с ▲ https://<br>пининградский<br>В начало Ку > Пос<br>Г Освышение квалифика. Освышение квалифика. Освышение квалифика. Освышение квалифика. Освышение квалифика. Освышение квалифика.                                                            | образования<br>/study.baltinform.ru/cc<br>областной инстит<br>ашение квалификации<br>Тоеьшение квалификации<br>Понск курса:        | стажировок<br>оитяе/index.php?categoryid=3<br>ут развития образования № Руссоні (на) +<br>Категории курсов:<br>•<br>•                                                     | Администрирование     Администрирование     Астанционные курсы     Констанционные курсы     Астанционные курсы     Астанционные курсы     Астанционные курсы     Астанционные курсы     Констанционные курсы     Конста |
| <ul> <li>педагога</li> <li>→ С</li></ul>                                                                                                    | образования<br>//study.baltinform.ru/cc<br>областной инстит<br>ашение квалификации<br>Повышение квалификации<br>Поиск курса:       | стажировок<br>очите/index.php?categoryid=3<br>ут развития образования № Русский (ли) ><br>Категории курсов:                                                               | Администрирование     Администрирование     Асторование     Асторование                                                                                                    |
| педагога<br>→ С й https://<br>лининградский<br>В начало Ку Поо<br>Г<br>Г<br>Сосышение квалификац<br>Сосышение квалификац<br>Сосышение квалификац<br>Сосышение квалификац<br>Сосышение квалификац<br>Сосышение квалификац<br>Сосышение квалификац | образования<br>/study.baltinform.ru/cr<br>областной инстит<br>вышение квалификации<br>Повещение квалификации<br>Поиск курса:       | стажировок<br>очизе/інdex.php?category/id=3<br>ут развития образования №Руссоні (чи) •<br>Категории курсов:                                                               | <ul> <li>Администрирование</li> <li>1 - С</li> <li>1 - С&lt;</li></ul>                                                                                                    |
| педагога                                                                                                    | образования<br>/study.baltinform.ru/cc<br>областной инстит<br>вашение квалификации<br>повышение квалификации<br>ии<br>Поиск курса: | стажировок<br>ситажировок<br>ситакировок<br>ут развития образования № Руссий (че) ><br>Категории курссе:<br>•<br>•<br>•<br>•<br>•<br>•<br>•<br>•<br>•<br>•<br>•<br>•<br>• | <ul> <li>Администрирование</li> <li>1 =&gt; 2</li> <li>Утранлистри</li> <li>1 =&gt; 2</li> <li>Утранлистри</li> <li>4 = HABUTALUS</li> <li>4 = HABUTALUS</li></ul>                                                                                                    |

Из представленного списка выберите свою категорию и далее свой дистанционный курс.

| В начало $ ightarrow$ Ку $ ightarrow$ По $ ightarrow$ | Дистанционные курсы и     | нвариантных образовател   | ыных м                | Управление ку           | рсам   |
|-------------------------------------------------------|---------------------------|---------------------------|-----------------------|-------------------------|--------|
|                                                       |                           | Категории курсов:         |                       | 📥 НАВИГАЦИЯ             | - <    |
| П                                                     | овышение квалификации / Д | истанционные курсы инвари | антных образователь 🔻 | 🖀 В начало              |        |
|                                                       |                           |                           | -                     | Моя домашняя страница   |        |
|                                                       |                           |                           |                       | 🖿 Страницы сайта        |        |
|                                                       | поиск курса:              |                           |                       | Мои курсы               |        |
|                                                       |                           | Применить                 |                       | 🗁 Курсы                 |        |
|                                                       |                           |                           |                       | 🗁 Повышение квалификаци | и      |
| 16                                                    | 2                         | 3                         | 4                     | 🗁 Дистанционные курс    | ы      |
| -                                                     | -                         | -                         |                       | инвариантных            |        |
|                                                       |                           |                           |                       | образовательных м       |        |
|                                                       |                           |                           |                       | 🖿 Учителя               |        |
|                                                       |                           |                           |                       | общеобразовательных     |        |
|                                                       |                           |                           |                       | организаций             |        |
|                                                       |                           |                           |                       | 🖿 Учителя начальных     |        |
|                                                       |                           |                           |                       | классов                 |        |
| Учителя                                               | Учителя                   | Педагоги                  | Педагоги              | 🖿 Педагоги дополнител   | ьно    |
| общеобразова                                          | начальных                 | дополнительн              | дошкольного           | образования             |        |
|                                                       |                           |                           | 6                     | 🖿 Педагоги дошкольног   | 0      |
| организации                                           | классов                   | ооразования               | ооразования           | образования             |        |
| -                                                     | _                         | -                         |                       | Руководители и          |        |
| 1                                                     | 1                         | 7                         |                       | заместители руководите  | леи    |
|                                                       |                           |                           |                       | Преподаватели СПО       |        |
|                                                       |                           |                           |                       | иные специалисты        |        |
|                                                       |                           |                           |                       | 🖿 Дистанционные курсы   |        |
| 7                                                     | 7                         | 7                         |                       | универсальный вариативн | ых     |
|                                                       |                           |                           |                       | модулей                 |        |
|                                                       |                           |                           |                       | Дистанционные курсы     |        |
| Очкоролители и                                        | Прополаратоли             | Иныо                      |                       | Каџедр и центров        | EL44   |
| гуководители и                                        | преподаватели             | VINDIC                    |                       | Конфликтная комиссия    | 1 1/14 |
| заместители                                           | СПО                       | специалисты               |                       | Преподавателей          | л      |
|                                                       |                           |                           |                       | преподавателей          |        |

6. На этом шаге у Вас откроется курс с перечислением тем курса. Для наполнения курса перейдите в режим редактирования, щелкнув для этого по зеленой кнопке «Режим редактирования» в правом верхнем углу.

| Gin               | Повышение квалиф                                                        | икации                                                      | Социальные сети<br>f 🛅 🕊 S 오 |
|-------------------|-------------------------------------------------------------------------|-------------------------------------------------------------|------------------------------|
| (Y)               | Сервер дистанционного обучения Ка<br>областного института развития обра | алининградского<br>ізования                                 |                              |
| 🖷 В начало 🛛 Созд | дание курса                                                             |                                                             | Режим редактирования         |
| Создани           | ие курса                                                                | 📥 НАВИГАЦИЯ                                                 | <br>🔍 ПОИСК ПО ФОРУМАМ 🛛 🗉   |
|                   |                                                                         | <ul> <li>В начало</li> <li>Моя помашняя страница</li> </ul> | <br>Применить                |

# Создание аннотации

7. Для отображения краткой аннотации курса в каталоге

| 🖷 В начало 📏 Ку 🔪 По                         | Дистанционные курсы инвариантных образовательных м                                                                                                  |               | Управление курсами                                                                                                    |
|----------------------------------------------|----------------------------------------------------------------------------------------------------|---------------|----------------------------------------------------------------------------------------------------|
|                                              | Категории курсов:<br>Повышение квалификации / Дистанционные курсы инвариантных образователь •<br>Поиск курса:<br>Применить<br>Страница: 1 2 (Далее) |               | <ul> <li>НАВИГАЦИЯ</li> <li>В начало</li> <li>Моя домашняя страница</li> <li>Страницы сайта</li> <li>Мои курсы</li> <li>Курсы</li> <li>Повышение квалификации</li> <li>Корса</li> </ul> |
| 💭 Создание курса<br>🞓 Учитель:               | Краткое описание курса, для отображения в каталоге                                                                                                  | <sup>()</sup> | математических дисциплин<br>Центр модернизации<br>образования<br>Дистанционные курсы                                                                                                    |
| 🗇 Актуальные вопросы                         | совершенствования начального образования                                                                                                    |               | инвариантных<br>образовательных м                                                                                                    |
| Актуальные вопросы<br>гуманитарного образова | содержания и методики преподавания истории и обществознания в условиях модернизации<br>ания                                                         |               | <ul> <li>Создание курса</li> <li>Актуальные вопросы</li> <li>совершенствования начального</li> </ul>                                                                                    |

щелкните по пункту «**Редактировать настройки**» на панели **Настройки**, которая по умолчанию располагается справа.

| алининградский областной    | институт развития образован                            | ИЯ 🗯 Русский (гu) 🕨 进 Этот кур                                              | с▶ ③ 1 ➡ ▶ ♀ ♪<br>Социальные сети    |
|-----------------------------|--------------------------------------------------------|-----------------------------------------------------------------------------|--------------------------------------|
| Повь                        | шение квали                                            | фикации                                                                     | f 🖁 🕊 🖯 🤤                            |
| Сервер д областно           | истанционного обучения<br>го института развития об     | і Калининградского<br>бразования                                            |                                      |
| 🖁 В начало 🔪 Создание курса |                                                        |                                                                             | •Завершить редактировани             |
| Создание курса              |                                                        | 🚠 НАВИГАЦИЯ 💿 🔹 💠 🖏                                                         | 🖓 ПОИСК ПО ФОРУМАМ 🔤 🕂 🐝             |
| 🖡 🔚 Новостной форум 🖋       | Редактировать <del>*</del><br>Редактировать <b>*</b> 💧 | 🖷 В начало<br>🌇 Моя домашняя страница<br>🖿 Страницы сайта                   | Применить<br>Расширенный поиск (?)   |
|                             | +Добавить элемент или ресурс                           | <ul> <li>Текущий курс</li> <li>Создание курса</li> <li>Участники</li> </ul> | К ПОСЛЕДНИЕ<br>НОВОСТИ               |
| <b>‡ Тема 1</b>             | Редактировать ▼<br>+Добавить элемент или ресурс        | Вначки<br>Общее<br>Тема 1                                                   | 🕂 🕸                                  |
| † Тема 2                    | Редактировать -                                        | ■ Тема 2<br>■ Тема 3                                                        | (Пока новостей нет)                  |
|                             | +Добавить элемент или ресурс                           | Тема 5<br>Тема 6<br>Мои курсы                                               | ПРЕДСТОЯЩИЕ 🖃 🖬 СОБЫТИЯ 🕂 🐗          |
| ‡ Тема З                    | Редактировать •                                        |                                                                             | Нет предстоящих событий              |
|                             | +Добавить элемент или ресурс                           | настройки • Ф                                                               | Перейти к календарю<br>Новое событие |
| ‡ Тема 4                    | Редактировать -                                        | <ul> <li>Управление курсом</li> <li>Завершить редактирование</li> </ul>     | О последние                          |
|                             | +Добавить элемент или ресурс                           | Переключить способ<br>добавления элементов                                  | ДЕИСТВИЯ<br>+ 08                     |
| t Тема 5                    | Редактировать                                          | <ul> <li>Редактировать настройки</li> <li>Пользователи</li> </ul>           | Действия с среда, 21 декабря         |

8. В следующем окне найдите раздел «Описание» и введите в поле «Описание курса» текст краткой аннотации, после чего щелкните по кнопке «Сохранить и показать»

| Калининградский областн               | ой институт развития образования 🔎 Русский (п.) 🕨 🛛 🖉 Этот курс 🕨                                                                                                    | ⊕ 1 🖬 → 🤷 →                                                                                                    |
|---------------------------------------|----------------------------------------------------------------------------------------------------|----------------------------------------------------------------------------------------------------|
| Дата начала курса 🕐                   | 24 • декабря • 2016 • 🛗                                                                                                    | Мои курсы                                                                                                    |
| Идентификационный номер<br>курса<br>⑦ |                                                                                                    | 📽 настройки 💷 🕂 🕂 🕫                                                                                                    |
| Описание Описание курса (2)           |                                                                                                    | <ul> <li>Управление курсом</li> <li>Завершить редактирование</li> <li>Редактировать настройки</li> <li>Пользователи</li> </ul>                                                                                             |
|                                       | Введите сюда краткое описание курса                                                                                                    | <ul> <li>Фильтры</li> <li>Отчеты</li> <li>Оценки</li> <li>Настройка журнала оценок</li> <li>Значки</li> <li>Резервное копирование</li> <li>Восстановить</li> <li>Импорт</li> <li>Очистка</li> <li>Банк вопросов</li> </ul> |
| Файлы описания курса                  | Максимальный размер новых файлов: 256Кайт, уксимальное количество прикрепленных файлов: 1  В В В В ОТ В В ОТ В ОТ В В ОТ В В ОТ В В ОТ В В ОТ В В ОТ В В ОТ В В ОТ В ОТ | <ul> <li>Переключиться к роли</li> <li>Администрирование</li> <li>ДОБАВИТЬ БЛОК</li> <li>Добавить</li> </ul>                                                                                                    |

Вы попадете снова в структуру своего курса. Введенное Вами описание на этой странице нигде отображаться не будет, оно отобразится только в каталоге курсов.

#### Создание описательной части

 Для создания описательной части курса в первом блоке структуры щелкните по кнопке «Редактировать», у Вас появится новый пункт, щелкните по пункту «Редактировать раздел»

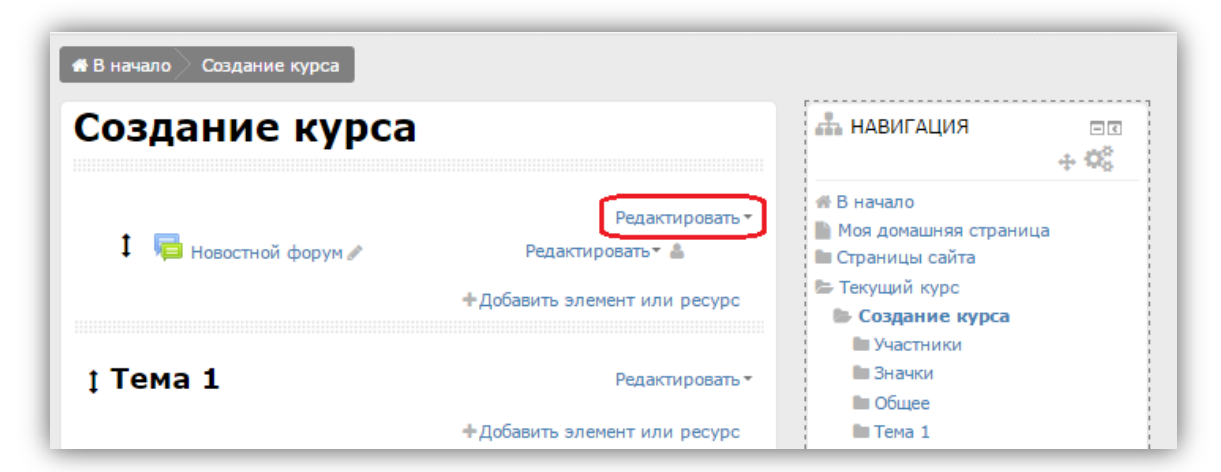

| В начало Создание курса |                                                                            |                                                                                                    |
|-------------------------|----------------------------------------------------------------------------|----------------------------------------------------------------------------------------------------|
| Создание курса          | 🚠 НАВИГАЦИЯ 💿 😨<br>🕂 😋                                                     |                                                                                                    |
| 1 🦷 Новостной форум 🖋   | Редактировать -<br>СС Редактировать раздел<br>+Добавить элемент или ресурс | <ul> <li>В начало</li> <li>Моя домашняя страница</li> <li>Страницы сайта</li> <li>Текущий курс</li> <li>Создание курса</li> </ul> |
| ‡ Тема 1                | Редактировать •                                                            | Участники<br>Значки<br>Общее                                                                                                    |

10. В открывшемся окне, снимите галочку с пункта «Использовать название раздела по умолчанию [Общее]» и введите в поле «Название раздела» заголовок «Описание».

| 🖪 В начало 🔪 По 🔪 Д 🔷 Со 📏 Ре                               | дактировать Общее |
|-------------------------------------------------------------|-------------------|
| Создание курс                                               | a                 |
| Описание для «<br><sup>*</sup> Основные<br>Название раздела | Общее»            |
| Описание                                                    |                   |

11. В поле **Описание** введите текст приветствия, информацию о преподавателе/преподавателях курса и их контакты (фамилию, имя, отчество; e-mail, skype и т.п.).

#### Добавление изображения

12. Если Вы хотите использовать графический объект в приветствии, Вы можете добавить его при помощи кнопки «Изображение».

| # В начало 🔪 По 🔪 Д 🗦 Со 📏 Ри | едактировать Общее                                                     |
|-------------------------------|------------------------------------------------------------------------|
| Создание кур                  | ca                                                                     |
| Описание для «                | Общее»                                                                 |
| ▼ Основные                    | Используйте эту кнопку для                                             |
| Название раздела              | Описание Добавления изображения в данный блок                          |
| Описание 🕐                    |                                                                        |
|                               | Введите сюда<br>- приветствие;<br>- информацию о преподавателях курса. |
|                               | Сахранить Отмена                                                       |

После щелчка по кнопке «Изображение» откроется окно, в котором надо выбрать нужный файл. Щелкните по кнопке «Выбрать из хранилища», после чего откроется окно Выбор файла, в котором щелкните по кнопке «Выберите файл»

| Свойства изображения                                                                                                    | X |                                                                                                    | Выбор файла                                                                                                    |
|----------------------------------------------------------------------------------------------------|---|----------------------------------------------------------------------------------------------------|----------------------------------------------------------------------------------------------------|
| Свойства из ображения<br>Введите URL<br>Выбрать из хранилища<br>Описание изображения для тех, у кого оно не<br>отображается<br>Описание не обязательно<br>Размер |   | Файли на сервере     М Мадавио     мистопальзвание файли     Загрузять файл     Мол личные файлы     Мол личные файлы     Вложенные файлы | Выбор файла  Вложение: Выберите файл Райл не выбран Сохранить как Автор: Выберите лицензию Все права защищены • |
| х Выравнивание Понижнему краю •<br>Сохранить изображение                                                                                                    |   |                                                                                                    | Загрузить этот файл                                                                                             |

У Вас откроется окно Windows для выбора файлов.

Выбрав файл, Вы попадете в предыдущее окно, в котором справа от кнопки «Выберите файл» появится название выбранного файла, далее надо щелкнуть по кнопке «Загрузить этот файл». Загрузка файла займет некоторое время.

После загрузки Вы вернетесь в окно **Свойства изображения**, в котором надо вписать описание изображения (на случай, если изображение не будет отображаться на странице) и можно задать нужные размеры картинки в пикселях. При этом **не** снимайте галочку с пункта **Автоматический размер**, для того чтобы изображение масштабировалось пропорционально, в этом случает, достаточно указать только высоту или только ширину.

Можно задать положение изображения, выбрав Выравнивание.

После всех проделанных действий щелкните по кнопке «Сохранить изображение»

| Ci                     | войства изображения                       |         |
|------------------------|-------------------------------------------|---------|
| Введите URL            |                                           |         |
| https://study.baltinfo | orm.ru/draftfile.php/22709/user/draft/    | 3056103 |
| Выбрать из хран        | илища                                     |         |
| Описание изобрах       | жения для тех, у кого оно не              |         |
|                        |                                           |         |
| 🗆 Описание не об       | бязательно                                |         |
| Размер                 |                                           |         |
| 200 × 199              | <ul> <li>Автоматический размер</li> </ul> |         |
| Выравнивание           | По нижнему краю                           |         |
| bolpabrimbarine        |                                           |         |
| Ň                      |                                           |         |
|                        | · Che Pr                                  |         |
|                        | han de                                    |         |
|                        |                                           |         |
|                        |                                           |         |
| -                      |                                           |         |
|                        |                                           |         |
|                        |                                           |         |

Этот алгоритм добавления изображения единый для всей системы MOODLE во всех блоках курса.

13. После заполнения всех необходимых полей щелкните по кнопке «Сохранить»

| 🕊 В начало 🔪 По 🔪 Д 🔷 Со 📏 Ре | едактировать Общее                                 |
|-------------------------------|----------------------------------------------------|
| Создание кур                  | ca                                                 |
| Описание для «                | Общее»                                             |
| • Основные                    |                                                    |
| Название раздела              | Описание                                           |
|                               | Использовать название раздела по умолчанию [Общее] |
| Описание 🕐                    |                                                    |
|                               | Добро пожаловать на курс                           |
|                               | Преподаватели курса:<br>ФИО<br>E-mail:<br>Skype:   |
|                               | Софанить Отмена                                    |

### Добавления элемента или ресурса

14. Для добавления дополнительных элементов в описательный блок надо щелкнуть по кнопке «**Добавить элемент или ресурс**» внутри блока.

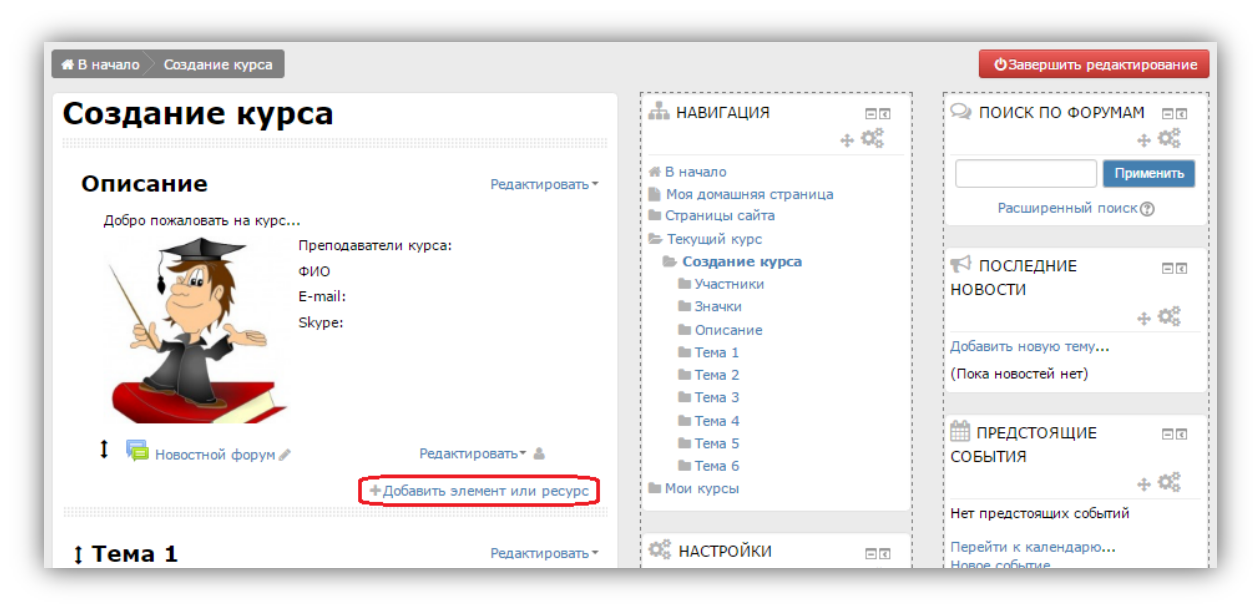

В открывшемся окне выбрать нужный элемент или ресурс

Описательный блок включает в себя элементы: Глоссарий, Форум и ресурсы: Аннотация, Инструкция.

Аннотацию или инструкцию можно загрузить отдельным файлом (с помощью ресурса **Файл**) или разместить их на отдельно странице (ресурс **Страница**).

На усмотрение разработчика, можно добавить в этот блок дополнительную информацию о курсе.

# Ресурс Страница

15. Чтобы добавить информацию в блок в виде **Страницы** выберите пункт **Страница** в разделе **Ресурсы** (слева от списка элементов и ресурсов можно прочитать описание выбранного элемента) и щелкните по кнопке «**Добавить**».

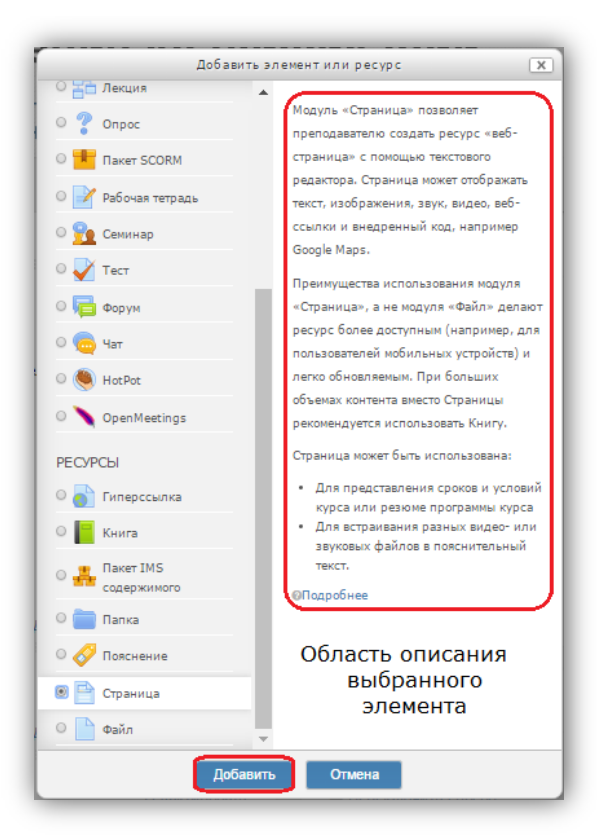

16. В открывшемся окне в поле **Название** введите название элемента курса (например, **Аннотация**) и содержимое элемента в поле **Содержание страницы** и щелкнуть по кнопке «**Сохранить и вернуться к курсу**»

| Адобавление: Страница о<br>Общее<br>Название<br>Описание<br>В 4 т В 7 Е Е Ф 2 Е С<br>Списание | Развернуть всё<br>Развернуть всё<br>Создание курса<br>Создание курса<br>Создание курс |
|-----------------------------------------------------------------------------------------------|----------------------------------------------------------------------------------------------------|
| Название<br>Описание<br>В <u>л</u> в Г Е Е <i>Ф</i> 22 Б р<br>С                               | W YAGCHWAM<br>W SHAHAOH<br>W Ohnconke<br>W Teka 1<br>W Teka 2<br>W Teka 3<br>W Teka 3<br>W Teka 5<br>W Teka 5                                                                                                    |
|                                                                                               | Мои курсы                                                                                                    |
| Отображать описание /<br>вступление на странице<br>курса<br>©                                 | <ul> <li>Кастройки</li> <li>Настройки</li> <li>+ Ф</li> <li>Управление курсом</li> <li>Завершить редактировани</li> <li>Федактировань настройки</li> <li>Вользаетали</li> </ul>                                                                                                    |
| Содержание страницы:                                                                          | Плизовански     Синкла     Синкла     Синкла     Синкла     Синкла     Синкла     Синкла     Синкла     Состановить     Синкла                                                                                                    |
| Сохранить и вернулься к курку                                                                 | Банк вопросов<br>Переключиться к роли<br>Администрирование                                                                                                    |

## Ресурс Файл

17. Для добавления информации в блок в виде файла в нужном блоке щелкните по кнопке **Добавить элемент или ресурс** 

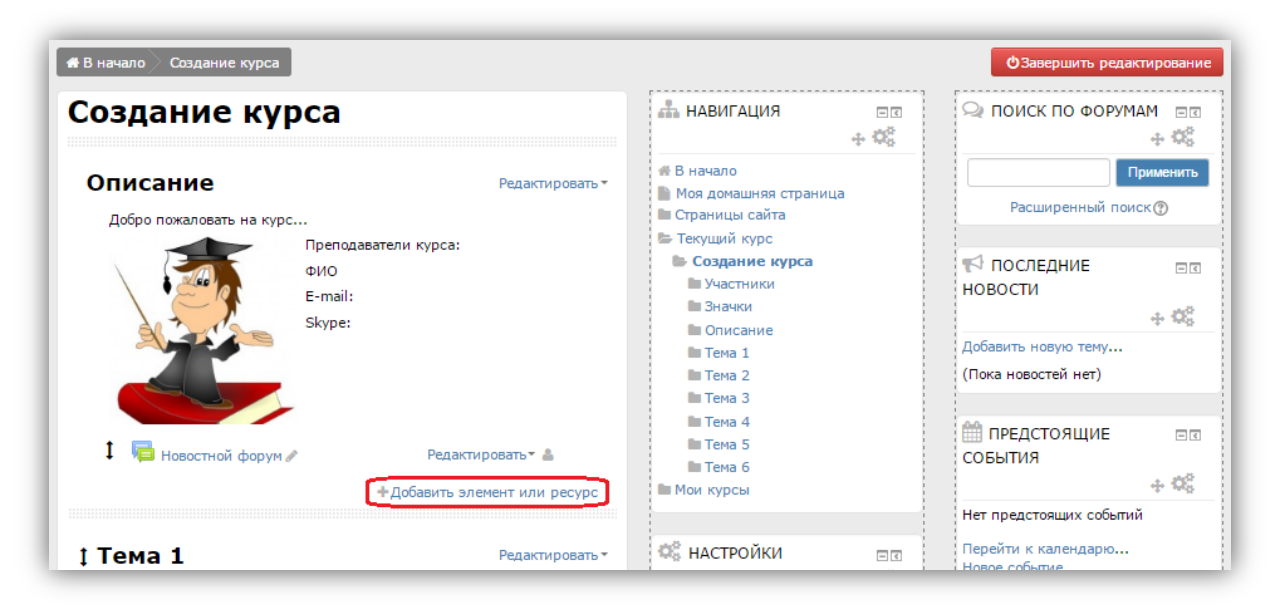

В открывшемся окне в блоке **Ресурс** выберите пункт **Файл**, а затем щелкните по кнопке «**Добавить**».

| Добавить                                | элемент или ресурс                                                        |
|-----------------------------------------|---------------------------------------------------------------------------|
| О 📇 Лекция                              | A                                                                         |
| 0 🤊 Опрос                               | Модуль «Файл» позволяет                                                   |
| • • • • • • • • • • • • • • • • • • • • | преподавателю представить файл как                                        |
| Пакет SCORM                             | ресурс курса. Если это возможно, то                                       |
| О 📝 Рабочая тетраль                     | файл будет отображаться в интерфейсе                                      |
|                                         | курса, в противном случае студентам                                       |
| 🛛 <u>ण</u> Семинар                      | будет предложено скачать его. Фаил                                        |
|                                         | может включать вспомогательные фаилы,                                     |
|                                         | например, нтмс-страница может иметь                                       |
| 🔾 🧰 Форум                               | объекты.                                                                  |
| 0 🦲 Чат                                 |                                                                           |
|                                         | Учтите, что студенты должны иметь                                         |
| 0 🧶 HotPot                              | соответствующее программное                                               |
|                                         | обеспечение на своих компьютерах,                                         |
|                                         | чторы открыть фаил.                                                       |
| РЕСУРСЫ                                 | Файл может быть использован:                                              |
|                                         | • Чтобы предоставить данные в общее                                       |
|                                         | пользование.                                                              |
| 🛛 🧧 Книга                               | <ul> <li>Для включения мини-сайта в<br/>констро роскирсь имось</li> </ul> |
| - Baket IMS                             | <ul> <li>Для предоставления файла проекта</li> </ul>                      |
| содержимого                             | определенных программ (например,                                          |
| 0 📛 Папиа                               | .psd для Photoshop), чтобы студенты                                       |
| Talka                                   | могли его отредактировать и                                               |
| 🛛 🔗 Пояснение                           |                                                                           |
| О 📄 Страница                            | ©Подробнее                                                                |
| 🖲 📄 Файл                                | •<br>•                                                                    |
| Добави                                  | пъ Отмена                                                                 |

Откроется окно, в котором Вам надо заполнить поле **Название** и щелкнуть по кнопке «**Добавить**» для загрузки файла.

| Добавление: Файло:       > Развернуть во         Общее       > Развернуть во         Иналалии: <ul> <li>Панкание</li> <li>Панкание</li> <li>Панкание<th>оздание куро</th><th>ca</th><th>🖶 навигация 🛛 🖻</th></li></ul>                                                                                                    | оздание куро                                       | ca                                             | 🖶 навигация 🛛 🖻                                                                                                    |
|----------------------------------------------------------------------------------------------------|----------------------------------------------------|------------------------------------------------|----------------------------------------------------------------------------------------------------|
| Название<br>Описание<br>Описание<br>Описание<br>Описание<br>Описание<br>Описание<br>Описание<br>Описание<br>Тека 1<br>Тека 2<br>Тека 3<br>Тека 3<br>Тека 4<br>Тека 3<br>Тека 4<br>Тека 3<br>Тека 4<br>Тека 5<br>Тека 5<br>Тека 4<br>Тека 5<br>Тека 6<br>МистроЙКИ<br>Ф<br>Развиционно<br>Осображать описание /<br>С<br>Содержимое<br>Выберите файлы<br>Пользователи<br>Опобание<br>Пользователи<br>Опобание<br>Пользователи<br>Пользователи<br>Опобание<br>Пользователи<br>Опобание<br>Пользователи<br>Опобание<br>Пользователи<br>Пользователи<br>Пользователи<br>Опобание<br>Пользователи<br>Пользователи<br>По                                                                                                    | Добавление: «                                      | Файл <sup>®</sup><br>▶ Развернуть всё          | <ul> <li># В начало</li> <li>Моя домашняя страница</li> <li>Страницы сайта</li> <li>Текущий курс</li> <li>Создание курса</li> </ul>                                                                                     |
| Содержимое<br>Выберите файлы<br>Выберите файлы<br>Выберите файлы<br>Содержимое<br>Выберите файлы<br>Содержимое<br>Выберите файлы<br>Содержимое<br>Выберите файлы<br>Содержимое<br>Содержимое<br>Содержим | Название∗<br>Описание                              |                                                | <ul> <li>Участники</li> <li>Эначки</li> <li>Описание</li> <li>Тема 1</li> <li>Тема 2</li> <li>Тема 3</li> <li>Тема 4</li> <li>Тема 5</li> <li>Тема 5</li> <li>Тема 6</li> <li>Мои курсы</li> </ul>                      |
| вступление на странице<br>курса<br>⑦<br>Содержимое<br>Выберите файлы<br>Максимальный размер для новых файлов: 255Майт<br>Файлы<br>Файлы<br>Файлы<br>Пользователи<br>Соценки<br>Файлов: 255Майт<br>Поньтры<br>Очны<br>Пользователи<br>С Фильтры<br>Очны<br>Поньтры<br>Очны<br>Пользователи<br>С Фильтры<br>Очны<br>Поньтование<br>Очны<br>Пользователи<br>С Фильтры<br>Очны<br>Пользователи<br>С Фильтры<br>Очны<br>Поньтование<br>Очны<br>Пользователи<br>С Фильтры<br>Очны<br>Поньтование<br>Очны<br>Пользователи<br>С Фильтры<br>Очны<br>Поньтование<br>Очны<br>Пользователи<br>С Фильтры<br>Очны<br>Поньтование<br>Очны<br>Поньтование<br>Очны<br>Поньтование<br>Очны<br>Поньтование<br>Очны<br>Поньтование<br>Очны<br>Поньтование<br>Очны<br>Поньтование<br>Поньтование<br>Очны<br>Поньтование<br>Очны<br>Поньтование<br>Очны<br>Поньтование<br>Очны<br>Поньтование<br>Очны<br>Поньтование<br>Очны<br>Поньтование<br>Очны<br>Поньтование<br>Поньтование<br>Очны<br>Поньтование<br>Очны<br>Поньтование<br>Поньтование<br>Очны<br>Поньтование<br>Поньтование<br>П                                                                                                    | Отображать описание /                              |                                                | С НАСТРОЙКИ<br>+ С                                                                                                    |
| Выберите файлы<br>С С Филстка<br>С Очистка<br>Банк вопросов<br>Переключиться к роли                                                                                                    | вступление на странице<br>курса<br>©<br>Содержимое |                                                | <ul> <li>Завершить редактирования</li> <li>Редактировать настройки</li> <li>Пользователи</li> <li>Фильтры</li> <li>Отчеты</li> </ul>                                                                                    |
|                                                                                                    | Выберите файлы                                     | Максимальный размер для новых файлов: 256Мбайт | <ul> <li>Оценки</li> <li>Настройка журнала оценок</li> <li>Значки</li> <li>Резервное копирование</li> <li>Восстановить</li> <li>Импорт</li> <li>Очистка</li> <li>Банк вопросов</li> <li>Переключиться к роли</li> </ul> |

Откроется следующее окно **Выбор файла**, с которым Вы уже знакомы. Щелкните по кнопке «**Выберите файл**», в следующем окне выберите нужный файл и, когда вернетесь в это окно, Щелкните по кнопке «**Загрузить этот файл**».

|                                                                                                    | Выбор файла                                                        | X |
|----------------------------------------------------------------------------------------------------|--------------------------------------------------------------------|---|
| <ul> <li>Файлы на сервере</li> <li>Файлы на сервере</li> <li>Недавно</li> <li>ислользованные файлы</li> <li>Загрузить файл</li> <li>Мон личные файлы</li> <li>Вложенные файлы</li> </ul> | Вложение: Выберите файл райл не выбран<br>Сохранить как<br>Автор:  |   |
|                                                                                                    | Выберите лицензию Все права защищены •<br>•<br>Загрузить этот файл |   |

После загрузки файла Вы вернетесь в окно **Добавление: Файл**, в котором щелкните по кнопке «**Сохранить и вернуться к курсу**»

| оздание куро                                                                | ca                                                                                                    | навигация 📼 🕂                                                                                                    |
|-----------------------------------------------------------------------------|----------------------------------------------------------------------------------------------------|----------------------------------------------------------------------------------------------------|
| Добавление: «<br>Общее                                                      | Файл <sup>®</sup><br>▶ Развернуть всё                                                                                                    | <ul> <li>В начало</li> <li>Моя домашняя страница</li> <li>Страницы сайта</li> <li>Текущий курс</li> <li>Создание курса</li> </ul>                                                                                                    |
| Название*<br>Описание                                                       |                                                                                                    | <ul> <li>Участники</li> <li>Значки</li> <li>Описание</li> <li>Тема 1</li> <li>Тема 2</li> <li>Тема 3</li> <li>Тема 4</li> <li>Тема 5</li> <li>Тема 6</li> <li>Мои курсы</li> </ul>                                                                 |
|                                                                             |                                                                                                    | 📽 настройки 📼<br>🕂 📽                                                                                                    |
| Отображать описание /<br>вступление на странице<br>курса<br>©<br>Содержимое |                                                                                                    | <ul> <li>Управление курсом</li> <li>Завершить редактирование</li> <li>Редактировать настройки</li> <li>Пользователи</li> <li>Фильтры</li> <li>Отчеты</li> </ul>                                                                                    |
| Выберите файлы                                                              | Максимальный размер для новых файлов: 256Мбайг<br>С С Файлы Списон Списон | <ul> <li>Оценки</li> <li>Настройка журнала оценок</li> <li>Значки</li> <li>Резервное копирование</li> <li>Восстановить</li> <li>Импорт</li> <li>Очистка</li> <li>Банк вопросов</li> <li>Переключиться к роли</li> <li>Администрирование</li> </ul> |

Редактирование и наполнение Темы

18. Для редактирования и наполнения темы можно использовать элементы **Редактировать** и **Добавить элемент или ресурс**, которые расположены справа в блоке нужной темы.

| ‡ Тема 1 | Редактировать 🔻              |
|----------|------------------------------|
|          | +Добавить элемент или ресурс |
| ‡ Тема 2 | Редактировать -              |
|          | +Добавить элемент или ресурс |
| ‡ Тема З | Редактировать •              |
|          | +Добавить элемент или ресурс |
| ‡ Тема 4 | Редактировать 🕶              |
|          | +Добавить элемент или ресурс |

С помощью элемента Редактировать можно:

- редактировать тему: менять ее название и описание;
- выделять тему как текущую (используется как закладка);
- скрывать тему для студентов;
- удалять тему.

| ‡ Тема <b>1</b> | Редактировать 🔻                                 |
|-----------------|-------------------------------------------------|
|                 | 🕫 Редактировать тему                            |
|                 | <ul> <li>Добави</li> <li>Выделить</li> </ul>    |
|                 | Скрыть тему                                     |
| ‡ Тема 2        | 🕲 Удалить тему 👻                                |
|                 | <ul> <li>Добавить элемент или ресурс</li> </ul> |
| ‡ Тема З        | Редактировать 🔻                                 |
|                 | +Добавить элемент или ресурс                    |

19. В качестве наполнения темы можно использовать интерактивные элементы или ресурсы, которые добавляются с помощью элемента **Добавить элемент или ресурс**, при щелчке по которому открывается окно:

| ЭЛЕМЕНТЫ КУРСА |
|----------------|
| PECVPCH        |

# Элемент Тест

20. Для создания блока оценивания часто используют элемент **Тест**. После добавления этого элемента открывается окно, в котором необходимо заполнить поле **Название** и щелкнуть по кнопке «**Сохранить и вернуться к курсу**».

| 🗰 В начало 🔗 Ар > Со > Добавить Тест в Тема 1                                 |                                                                                                    |
|-------------------------------------------------------------------------------|----------------------------------------------------------------------------------------------------|
| Создание курса                                                                | НАВИГАЦИЯ                                                                                                    |
| <b>⊋Добавить Тест в Тема 1</b> ⊚                                              | <ul> <li>В начало</li> <li>Моя донашняя страницы сайта</li> <li>Страницы сайта</li> <li>Теклицы кулос</li> </ul> |
| * Общее<br>Название*                                                          | Создания курса<br>Участники<br>Значки<br>Описание                                                                |
|                                                                               | Тема 2<br>Тема 3<br>Тема 4<br>Тема 5<br>Тема 6<br>Мои курсы                                                      |
| Отображать описание /<br>вступление на странице<br>курса                      | <ul> <li>Караление курсон</li> <li>Завершить реданос</li> <li>Редактировать н.</li> </ul>                        |
| ©<br>Р Синхронизация                                                          | III Пользователи<br>▼ Фильтры<br>III Отчеты                                                                      |
| <sup>▶</sup> Оценка                                                           | Оценки<br>ос Настройка журна<br>Значки                                                                           |
| <ul> <li>Расположение</li> <li>Свойства вопроса</li> <li>Сохраните</li> </ul> | А Резервное колир     А Резервное колир     А Восстановить     Импорт     С Очистка     Бак к вопросов           |
| <ul> <li>Настройки просмотра</li></ul>                                        | показать Отмена                                                                                                  |

В теме появится элемент со значком 🥙. Для добавления тестового задания щелкните по элементу:

| ‡ Тема 1                 | Редактировать *   |
|--------------------------|-------------------|
| 1 🛃 Входное оценивание 🖉 | Редактировать 🛪 🛔 |

откроется пока пустой список тестов, щелкните по кнопке «Редактировать тест»

| ♣ В начало Co > Te > Входное оценивание |
|-----------------------------------------|
| Создание курса                          |
| Входное оценивание                      |
| Метод оценивания: Высшая оценка         |
| Пока не добавлено ни одного вопроса     |
| Редактировать тест<br>Вернуться к курсу |

## В следующем окне щелкните по пункту Добавить

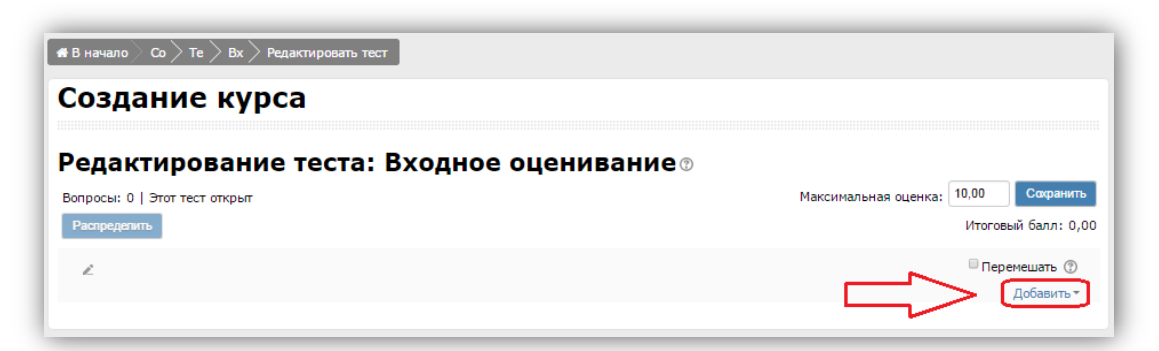

## В открывшемся меню выберите пункт +новый вопрос

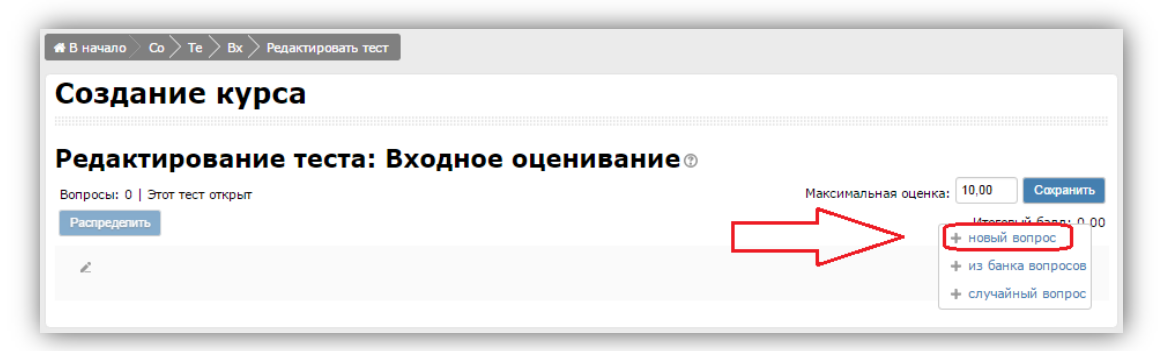

Вы попадете в окно с 15 типами тестовых заданий на выбор

| ВОПРОСЫ                                                  | Позволяет выбирать один или несколько   |
|----------------------------------------------------------|-----------------------------------------|
| На Множественный выбор                                   | правильных ответов из заданного списка. |
| •• Верно/Неверно                                         |                                         |
| 🛈 📼 Краткий ответ                                        |                                         |
| 🛛 📇 Числовой ответ                                       |                                         |
| О <sup>2+2</sup> Вычисляемый                             |                                         |
| O 🖾 Эссе                                                 |                                         |
| Ha соответствие                                          |                                         |
| Случайный вопрос<br>на соответствие                      |                                         |
| <ul> <li>Вложенные ответы<br/>(Cloze)</li> </ul>         |                                         |
| <ul> <li>Выбор<br/>пропущенных слов</li> </ul>           |                                         |
| Множественный<br>Вычисляемый                             |                                         |
| <ul> <li>• т.</li> <li>Перетаскивание в текст</li> </ul> | •                                       |

Описание каждого типа вопроса можно прочитать в правой части окна после выбора конкретного типа.

| При   | создании   | каждого | типа | тестового | задания | необходимо | заполнить | три |
|-------|------------|---------|------|-----------|---------|------------|-----------|-----|
| обяза | ательных п | оля:    |      |           |         |            |           |     |

| Категория         | По умолчанию для Создание курса |
|-------------------|---------------------------------|
| Название вопроса* |                                 |
| Текст вопроса*    |                                 |
|                   |                                 |
|                   |                                 |
|                   |                                 |
|                   |                                 |
|                   |                                 |
|                   |                                 |
| <b>F</b>          | 1                               |

Формат и количество вариантов ответов зависит от выбранного типа задания. После заполнения всех полей щелкните по кнопке «Сохранить»

| Текущая категория     | По умолчанию для Создание курса (1) 🗷 Использовать эту категорию |
|-----------------------|------------------------------------------------------------------|
| Сохранить в категории | По умогчанию для Создание курса (1) 🔹                            |
| Название вопроса*     | Bonpoc 1                                                         |
| Текст вопроса*        |                                                                  |
|                       | Определите верность высказывания                                 |
|                       |                                                                  |
|                       |                                                                  |
|                       |                                                                  |
|                       |                                                                  |
|                       |                                                                  |
|                       |                                                                  |
|                       | Сахранить Отмена                                                 |
|                       |                                                                  |
|                       |                                                                  |

Для изменения существующего тестового задания можно использовать следующие кнопки:

| é.                                              | Удалить Перемешать 🗇        |
|-------------------------------------------------|-----------------------------|
| Страница 1                                      | Добавить -                  |
| 1 ••• Bonpoc 1 Определите верность высказывания | 0 0 1,00∠                   |
| Редактировать вопрос                            | Просмотр вопроса Добавить - |

## Элемент Лекция

21. Для представления учебного материала с помощью интерактивного элемента **Лекция** откройте список добавляемых элементов в текущую тему и выберите элемент **Лекция**. В открывшемся окне в соответствующее поле введите название лекции и щелкните по кнопке «**Сохранить и вернуться к курсу**»

| Создание кур                                    | ca                            |
|-------------------------------------------------|-------------------------------|
| Добавить Лек                                    | ция в Тема 2☉                 |
| 🖥 Общее                                         | Развернуть вс                 |
| Название*                                       |                               |
| Описание                                        |                               |
|                                                 |                               |
|                                                 |                               |
|                                                 |                               |
|                                                 |                               |
| Отображать описание /<br>вступление на странице |                               |
| курса<br>(?)                                    | Сохранить и вернуться к курсу |
| <sup>•</sup> Внешний вид                        | Сохранить и показать Отмена   |

Откройте лекцию, щелкнув по ее названию

| ‡ Тема 2     | Редактироваты                |
|--------------|------------------------------|
| 1 📑 Лекция 🖋 | Редактировать 🕶 🚢            |
|              | +Добавить элемент или ресурс |

22. Откроется лекция с возможностью добавления материала. Для теоретического материала **Добавьте информационную страницу**.

| Создание кур           | ca                                                       |
|------------------------|----------------------------------------------------------|
| Лекция®                |                                                          |
| Просмотр Редактировать | Отчеты Оценить эссе                                      |
| Свернуто Развернуто    |                                                          |
|                        | Что Вы хотите                                            |
|                        | сделать в первую                                         |
|                        | очередь?                                                 |
|                        | Импортировать вопросы                                    |
|                        | Добавить информационную страницу<br>/ оглавление раздела |
|                        | Добавить кластер                                         |
|                        | Добавить страницу с вопросом                             |

| Лекция 🛛            |                                                                                                    |
|---------------------|----------------------------------------------------------------------------------------------------|
|                     | Развернуть всё                                                                                                    |
| *Добавить информаци | онную страницу / оглавление раздела                                                                               |
| Заголовок страницы* | Введите сюда название параграфа лекции                                                                            |
| Содержание страницы |                                                                                                    |
|                     | Разместите здесь содержанин параграфа<br>(текст, картинки и т.д.)                                                 |
|                     | Расположить кнопки горизонтально?                                                                                 |
|                     | В Показывать в меню? Это поле влияет на надпись на кнопке для                                                     |
| ▼ Содержимое 1      | перехода к следующей странице лекции,<br>обычно ее называют Далее                                                 |
| Описание*           |                                                                                                    |
| Переход             | Текущая страница                                                                                                  |
| ▶ Содержимое 2      | Текущая страница<br>Спедующая страница<br>Предьидущая страница<br>Конец расним                                    |
| ▶ Содержимое 3      | Страница случайного вопроса из раздела<br>Страница случайного вопроса из раздела<br>Случайное оглавление разделов |
| • Содержимое 4      | Сохранить страницу Отмена                                                                                         |

После заполнения полей щелкните по кнопке «**Сохранить страницу**». Вы перейдете на страницу с лекцией в развернутом виде. Для редактирования структуры лекции удобнее использовать свернутый режим, для перехода в этот режим щелкните по слову **Свернуто** 

| текци                             | © © © R(                                                                                         |
|-----------------------------------|--------------------------------------------------------------------------------------------------|
| Просмотр                          | Редактировать Отчеты Оценить эссе                                                                |
| Свернуто                          | Развернуто                                                                                       |
| мпортирова                        | ть вопросы   Добавить информационную страницу / оглавление раздела   Добавить кластер   Добавить |
| юда страни                        | цу с вопросом                                                                                    |
| юда страни                        | Параграф 1 🗞 🏘 🍳 🗙                                                                               |
| юда странии<br>Содержимое         | цу с вопросом<br>Параграф 1 🗞 🌵 Q. 🗶<br>параграфа                                                |
| юда страниц                       | параграф 1 🗞 🏶 ۹ 🗙<br>параграфа<br>Список разделов                                               |
| Содержимое                        | параграф 1 🗞 🖗 Q. 🗙<br>параграфа<br>Список разделов<br>ржимее 1: Далее                           |
| юда страниц<br>Содержимое<br>Соде | цу с вопросом<br>параграф 1                                                                      |

23. В этом режиме каждый параграф будет иметь набор кнопок для работы с ним

| Свернуто Р            | азвернуто       |                       |      |                         |  |
|-----------------------|-----------------|-----------------------|------|-------------------------|--|
| Заголовок<br>страницы | Тип страницы    | Переходы              |      | Действия                |  |
| Параграф 1            | Список разделов | Следующая<br>страница | 2777 | Добавить новую страницу |  |
|                       | Переместить с   | траницу               |      |                         |  |
|                       | Обновить с      | траницу               |      |                         |  |
| Пред                  | варительный п   | росмотр               |      |                         |  |
|                       | Удалить ст      | границу               |      |                         |  |

- Переместить страницу позволяет переместить страницу вверх или в низ меняя порядок следования изучения материала.
- Обновить страницу открывает параграф для внесения изменений.
- Предварительный просмотр позволяет просмотреть параграф так, как его увидит конечный пользователь.
- Удалить страницу удаляет параграф из лекции.
- 24. Для добавления следующего элемента лекции откройте список действий и выберите **Добавить кластер**.

| Созда                 | ние курс          | а                     |                                                             |                       |
|-----------------------|-------------------|-----------------------|-------------------------------------------------------------|-----------------------|
| Лекция                | 0                 |                       |                                                             |                       |
| Просмотр              | Редактировать От- | еты Оценить           | ce                                                          |                       |
| Свернуто Р            | Развернуто        |                       |                                                             |                       |
| Заголовок<br>страницы | Тип страницы      | Переходы              | Действия                                                    |                       |
| Параграф 1            | Список разделов   | Следующая<br>страница | <ul> <li>Ф. × Добавить новую страницу</li> </ul>            | •                     |
|                       |                   |                       | Добавить информационную стран<br>Добавить кластер           | ицу / оглавление разд |
|                       |                   |                       | Добавить конец раздела<br>Добавить конец кластера<br>Вопрос |                       |

Кластер в лекции – это набор тестовых заданий внутри лекции между параграфами для самопроверки слушателя.

Командой **Добавить кластер** Вы открываете набор тестовых заданий. После заполнения кластера вопросами, кластер необходимо закрыть. Для редактирования названия кластера и его описания можно воспользоваться кнопкой **Обновить страницу** (см. предыдущий рисунок). Название кластера не является обязательным в moodle, поэтому без необходимости можно оставлять все как есть

Для добавления тестового задания в кластер откройте список **Действия** элемента **Кластер** и выберите пункт **Вопрос**.

| Іекци                                                          | 9 ®                                        |                                                                           |          |   |   |                                                                                                    |
|----------------------------------------------------------------|--------------------------------------------|---------------------------------------------------------------------------|----------|---|---|----------------------------------------------------------------------------------------------------|
| Просмотр                                                       | Редактировать                              | Отчеты Оценить :                                                          | эссе     |   |   |                                                                                                    |
| Свернуто                                                       | Развернуто                                 |                                                                           |          |   |   |                                                                                                    |
| Добавлен к                                                     | ластер                                     |                                                                           |          |   |   |                                                                                                    |
|                                                                |                                            |                                                                           |          |   |   |                                                                                                    |
| аголовок                                                       |                                            |                                                                           |          |   |   |                                                                                                    |
| аголовок<br>траницы                                            | Тип страницы                               | Переходы                                                                  |          |   |   | Действия                                                                                                    |
| <b>Заголовок</b><br><b>траницы</b><br>1араграф                 | <b>Тип страницы</b><br>Список разделов     | Переходы<br>Следующая<br>страница                                         | \$       | ¢ | ٩ | Действия<br>Ж Добавить новую страницу                                                                                                    |
| Заголовок<br>траницы<br>Параграф<br>L<br>Заголовок<br>кластера | Тип страницы<br>Список разделов<br>Кластер | Переходы<br>Следующая<br>страница<br>Непросмотренный<br>вопрос в кластере | \$<br>\$ | ¢ | ď | Действия      Добавить новую страницу      Добавить новую страницу      Добавить новую страницу      Добавить новую страницу      Добавить новую страницу |

В следующем окне выберите тип вопроса и щелкните по кнопке «**Добавить страницу с вопросом**». В отличие от элемента Тест в лекции доступны только шесть типов тестовых заданий.

| Создание курс           | ca                                                                                                    |
|-------------------------|----------------------------------------------------------------------------------------------------|
| Лекция ®                |                                                                                                    |
| • Создать страницу с во | просом                                                                                                    |
| Выберите тип вопроса    | Множественный выбор •<br>Верно/неверно<br>Краткий отегт<br>Множественный выбо<br>На соответствие<br>Числовой<br>Эссе |
|                         | Добавить страницу с вопросом Отмена                                                                                  |

Откроется окно аналогичное окну создания тестового задания. После создания этого вопроса можно добавить следующий вопрос.

Когда все вопросы созданы добавьте конец кластера.

| Просмотр              | Редактировать      | Отчеты Оценить :                          | эссе | : |   |   |                                                                                                    |        |   |
|-----------------------|--------------------|-------------------------------------------|------|---|---|---|----------------------------------------------------------------------------------------------------|--------|---|
| Свернуто              | Развернуто         |                                           |      |   |   |   |                                                                                                    |        |   |
| Страница в            | ставлена: Вопрос 2 |                                           |      |   |   |   |                                                                                                    |        |   |
| Заголовок<br>страницы | Тип страницы       | Переходы                                  |      |   |   |   | Действия                                                                                              |        |   |
| Параграф<br>1         | Список разделов    | Следующая<br>страница                     | \$   | ٥ | Q | × | Добавить овую страницу                                                                                | •      |   |
| Заголовок<br>кластера | Кластер            | Непросмотренный<br>вопрос в кластере      | \$   | ٥ | Q | × | Добавить говую страницу                                                                               | •      |   |
| Вопрос 1              | Числовой           | Следующая<br>страница                     | \$   | ٥ | Q | × | Добавить новум страницу                                                                               | •      | J |
| Вопрос 2              | Верно/неверно      | Следующая<br>страница<br>Текущая страница | \$   | ٥ | Q | × | Добавить новую страницу<br>Добавить новую страницу<br>Добавить информационную страницу / оглавление р | •<br>• | ] |

Далее можно добавлять следующий параграф лекции.

## Запись слушателей на курс

25. Для записи слушателей на курс методист (сотрудник кафедры) составляет список слушателей, в котором предоставляет следующую информацию:

| Фамилия<br>слушателя | Имя, отчество<br>слушателя | Личный адрес<br>электронной<br>почты | Название программы<br>(дистанционного курса) |  |  |
|----------------------|----------------------------|--------------------------------------|----------------------------------------------|--|--|
|                      |                            |                                      |                                              |  |  |

26. Список создается в программе MS Excel и отправляется администратору.